Pour illustrer nos propos nous allons créer une prime de vacances de 500 € pour pouvoir l'insérer dans un bulletin de paie.

#### **1. CREER LA PRIME**

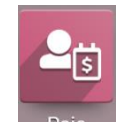

- Activez l'application Paie.
- Cliquez sur le menu Configuration puis Règles.

⇒ Nous allons insérer la prime de vacances dans la **BASE** qui correspond aux principaux totaux d'un salaire.

- Cliquez sur le bouton CREER.

- Saisissez le nom de la prime puis créez le nom de la catégorie Prime.

| Paie Contrats                       | Prestations   | Feuilles de paye | Analyse | Configuration |   | 26 | O CLAUDE |
|-------------------------------------|---------------|------------------|---------|---------------|---|----|----------|
| gles salariales / Ne                | 9W            |                  |         |               |   |    |          |
| UVEGARDER ANNUL                     | ER            |                  |         |               |   |    |          |
|                                     |               |                  |         |               |   |    |          |
| Nom do lo ròglo                     |               |                  |         |               |   |    |          |
| Drimo do                            | Vacan         | 200              |         |               |   |    |          |
| Finne de                            | vacan         | 563              |         |               |   |    |          |
| Catégorie                           |               |                  |         |               |   |    |          |
| par exemple . I                     | NCL .         | _                |         |               |   |    |          |
| Code                                |               |                  |         | Séquence      | 5 |    |          |
| Structure salariale                 |               |                  | •       | Actif         |   |    |          |
| Apparaît sur le bulletin<br>de paie | <b>v</b>      |                  |         |               |   |    |          |
| de pule                             |               |                  |         |               |   |    |          |
| Général Descript                    | ion Comptabil | ité              |         |               |   |    |          |
| Conditions                          |               |                  |         |               |   |    |          |
| Condition basée sur                 | Toujours vraj |                  | •       |               |   |    |          |
|                                     |               |                  |         |               |   |    |          |
| Calcul                              |               |                  |         |               |   |    |          |
| Type de montant                     | Montant fixe  |                  | •       |               |   |    |          |
| Quantité                            | 1.0           |                  |         |               |   |    |          |
| Montant fixe                        | 0,00          |                  |         |               |   |    |          |
|                                     |               |                  |         |               |   |    |          |
| Contribution de la coniété          |               |                  |         |               |   |    |          |

- Saisissez la catégorie Prime et sélectionnez l'option Créer et modifier...
- Saisissez le nom de la catégorie et sélectionnez la catégorie parent **Brut** (car la prime doit être intégrée dans le calcul du brut).

| ,                |               |      |       |   |
|------------------|---------------|------|-------|---|
| Créer: Catégorie |               |      |       | × |
| Nom<br>Parent    | Prime<br>Brut | Code | Prime |   |
| Notes            |               |      |       |   |
|                  |               |      |       |   |
| SAUVEGARDER      | ANNULER       |      |       |   |

- Cliquez sur le bouton SAUVER.

| od | 00 |
|----|----|
| ٧  | 15 |

## Fiche-outil n° 5-08 Paramétrer une règle (prime de vacances...)

- Saisissez le code de la prime Prime vac
- Sélectionnez la catégorie de personnel concernée par la prime Cadre puis saisissez son montant 500.

|                                        | A .             | (Le code 5 signifie que ce calcul sera inséré en haut du bullet |
|----------------------------------------|-----------------|-----------------------------------------------------------------|
| <sup>Nom de la règle</sup><br>Prime de | vacances        |                                                                 |
| <sup>Catégorie</sup><br>Prime          | - C             |                                                                 |
| Code                                   | Prime vac       | Séquence 5                                                      |
| Structure salariale                    | Employé cadre   | ✓ C <sup>*</sup> Actif                                          |
| Apparaît sur le bulletin<br>de paie    | ~               |                                                                 |
| Général Descriptio                     | on Comptabilité |                                                                 |
| Conditions                             |                 |                                                                 |
| Condition basée sur                    | Toujours vrai   | •<br>•                                                          |
| Calcul                                 |                 |                                                                 |
| Type de montant                        | Montant fixe    | •                                                               |
| Quantité                               | 1.0             |                                                                 |
| Montant fixe                           | 500             |                                                                 |

- Activez l'onglet COMPTABILITE pour paramétrer l'enregistrement comptable de la prime.

- Saisissez les comptes de débit (641300) et de crédit (421000)

| Général Descript                     | ion Comptabilité                      |     |
|--------------------------------------|---------------------------------------|-----|
| Compte de débit                      | 641300 Primes et gratifications       | ~ 🖍 |
| Compte de crédit                     | 421000 Personnel - Rémunérations dues | - C |
| Compte analytique                    |                                       | Ŧ   |
| Non calculé en<br>comptabilité nette |                                       |     |

- Cliquez sur le bouton **SAUVER**.

- ⇒ Le paramétrage de la prime est terminé.
- Renouvelez l'opération pour les non-cadres.

#### 2. CONTROLER L'AJOUT DE LA PRIME DANS LA STRUCTURE DU SALAIRE

- Cliquez sur le menu Configuration puis Structures.
- Sélectionnez la catégorie de personnel à contrôler Cadre ou Non-cadre.
- Cliquez sur la ligne affichée au-dessous de la catégorie.

| <b>III Paie</b> Contrats Prestations | Feuilles de paye Analyse | Configuration                              | 2 <sup>6</sup> 0 |         |
|--------------------------------------|--------------------------|--------------------------------------------|------------------|---------|
| Structure des salaires               |                          | Type de structure × Recherche              |                  | Q       |
| CRÉER 🕹                              |                          | ▼ Filtres $\equiv$ Regrouper par ★ Favoris | 1-2 / 2          | < > 😑 🖿 |
| □ Nom                                | Règles salariales        |                                            | Pays             | :       |
| ▼ Employé Cadre (1)                  |                          |                                            |                  |         |
| Employé cadre                        | 73 enregistrements       |                                            | France           |         |
| Employé Non-Cadre (1)                |                          |                                            |                  |         |

⇒ Le détail de la structure du salaire est affiché et la ligne Prime de vacances est affichée.

| Nom de la structure<br>Employé c<br>Type<br>Utiliser les lignes de<br>jours travaillés<br>Pays | adre<br>Employé Cadre<br>I        | Rap<br>Paie<br>Jou | port<br>: planifiée<br>rnal des salaires | Feuille de<br>Mensuel<br>Opération | e paye<br>ns diverses |           |   |          |
|------------------------------------------------------------------------------------------------|-----------------------------------|--------------------|------------------------------------------|------------------------------------|-----------------------|-----------|---|----------|
| Règles salariales T                                                                            | ypes de prestations non rémunérés | Autre entrée       |                                          |                                    |                       | 1-40 / 73 |   | <u> </u> |
| Nom                                                                                            |                                   | Code               | Catégorie                                |                                    | Partenaire            | 140773    |   | 1        |
| Salaire de Base                                                                                |                                   | BASE               | Basique                                  |                                    |                       |           | Ŵ |          |
| Prime de vacances                                                                              |                                   | Prime vac          | Prime                                    |                                    |                       |           | Ŵ |          |
| Saisie sur Salaire                                                                             |                                   | ATTACH_SALARY      | / Déduction                              |                                    |                       |           | Ŵ |          |
| Cession de Salaire                                                                             |                                   | ASSIG_SALARY       | Déduction                                |                                    |                       |           | Ŵ |          |
| Pension alimentaire                                                                            |                                   | CHILD_SUPPORT      | Déduction                                |                                    |                       |           | Ŵ |          |
| Déduction                                                                                      |                                   | DEDUCTION          | Déduction                                |                                    |                       |           | Ŵ |          |
| Remboursement                                                                                  |                                   | REIMBURSEMEN       | T Allocation                             |                                    |                       |           | Ŵ |          |
| Salaire Brut                                                                                   |                                   | BRUT               | Brut                                     |                                    |                       |           | Ŵ |          |

### 3. ACTIVER/DESACTIVER LE CALCUL DE LA PRIME

La prime de vacances est versée un mois seulement, lors des autres mois il y a lieu de la désactiver dans les bulletins de salaire.

- Cliquez sur le menu Configuration puis Structures.
- Sélectionnez la catégorie de personnel à traiter Cadre ou Non cadre.
- Cliquez sur la ligne affichée au-dessous de la catégorie.

| <b>Haie</b> Contrats Prestations | Feuilles de paye Analyse | Configuration                                            | <mark>,26</mark> (2) |         |
|----------------------------------|--------------------------|----------------------------------------------------------|----------------------|---------|
| Structure des salaires           |                          | Type de structure × Recherche                            |                      | Q       |
| CRÉER 🛓                          |                          | <b>▼</b> Filtres $\equiv$ Regrouper par <b>★</b> Favoris | 1-2 / 2              | < > 🗉 🗉 |
| Nom                              | Règles salariales        |                                                          | Pays                 | 1       |
| ▼ Employé Cadre (1)              |                          |                                                          |                      |         |
| Employé cadre                    | 73 enregistrements       |                                                          | France               |         |
| Employé Non-Cadre (1)            |                          |                                                          |                      |         |

- Cliquez sur la ligne à traiter Prime de vacances.

| Туре                     | Employé Cadre                      | • 🖸         | Rapport              | Feuille de paye     | - (       | 3 |              |
|--------------------------|------------------------------------|-------------|----------------------|---------------------|-----------|---|--------------|
| Utiliser les lignes de   |                                    |             | Paie planifiée       | Mensuel             | •         |   |              |
| jours travaillės<br>Pays | France                             | T           | Journal des salaires | Opérations diverses |           | 3 |              |
| Règles salariales        | Types de prestations non rémunérés | Autre entré | e                    |                     | 1-40 / 73 |   |              |
| Nom                      |                                    | Code        | Catégorie            | Partenaire          | 1 107 70  |   |              |
| Salaire de Base          | 1                                  | BASE        | Basique              |                     |           | ť | Ŵ            |
| Prime de vacances        | V                                  | Prime vac   | Prime                |                     |           | ť | ŵ            |
| Cajaja aur Calaira       |                                    | ATTACH S    | ALARY Déduction      |                     |           | T | <del>ا</del> |

# Fiche-outil n° 5-08 Paramétrer une règle (prime de vacances...)

- Désactivez la case Actif.

| ıvrir : Règles salarial  | es            |            |  |
|--------------------------|---------------|------------|--|
| Nom de la règle          |               | <b>、</b>   |  |
| Prime de                 | vacances      |            |  |
|                          | vacuneeo      |            |  |
| Catégorie                |               |            |  |
| Prime                    | کا 🔻          |            |  |
| Code                     | Prime vac     | Séquence 5 |  |
| Structure salariale      | Employé cadre | 🗸 🗹 Actif  |  |
| Apparaît sur le bulletin | ~             |            |  |
| de mete                  |               |            |  |

- Cliquez sur le bouton **SAUVER**.
- Cliquez sur le bouton **SAUVER**.